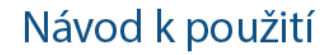

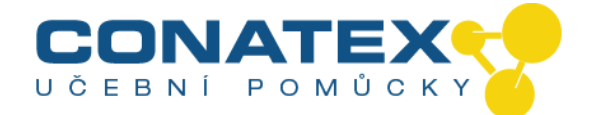

## Kamera Moticam 2 Obj. číslo: 104.0102

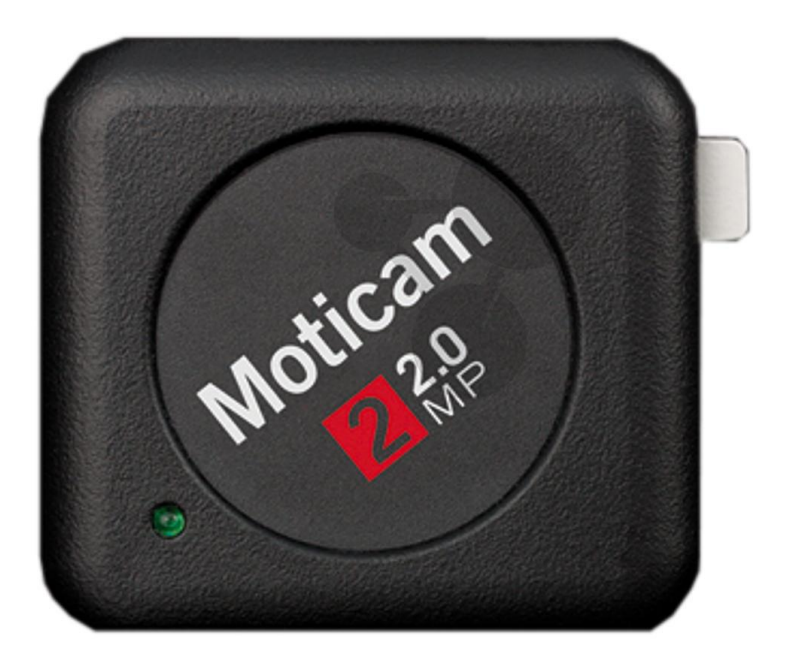

Děkujeme za zakoupení kamery Moticam.

Tato kamera je jemný přístroj a je třeba s ní zacházet opatrně. Pokud není používána, uložte kameru na bezpečné místo s připojeným (proti)prachovým víčkem. Zajistěte, aby se kamera nedostala do kontaktu s vodou nebo aby nebyla vystavena extrémním teplotám (méně než 0 nebo více než 50 stupňů Celsia).

CONATEX – DIDACTIC UČEBNÍ POMŮCKY s.r.o. – Velvarská 31 – 160 00 Praha 6 Tel.: 224 310 671 – Tel./Fax: 224 310 676 Email: conatex@conatex.cz – http: www.conatex.cz

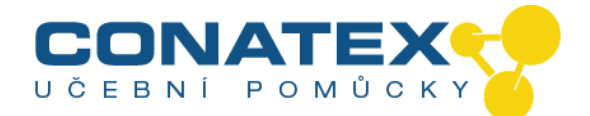

# Obsah balení

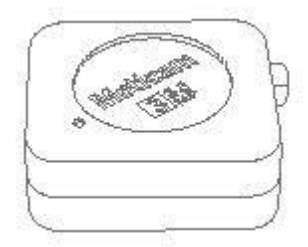

A CZ Obal na Moticam

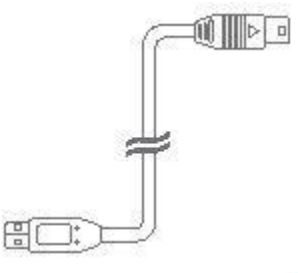

F CZ USB Kabel

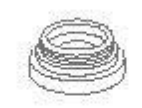

B CZ (Proti)prachové víčko

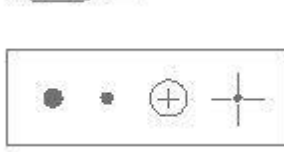

G CZ Kalibrační snímač

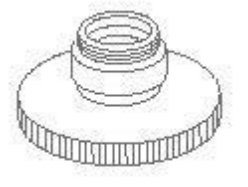

C CZ Zaostřovací objektiv

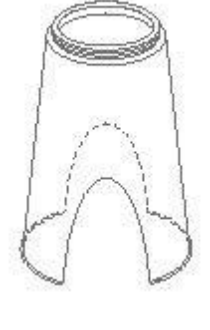

H CZ Makroobjektiv

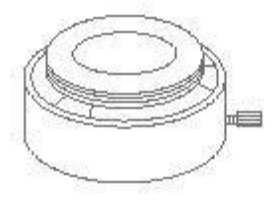

D CZ Adaptér okuláru

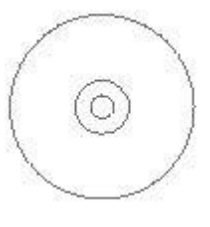

I CZ CD s aplikací Motic Images Plus

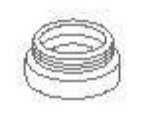

E CZ C-Kroužek

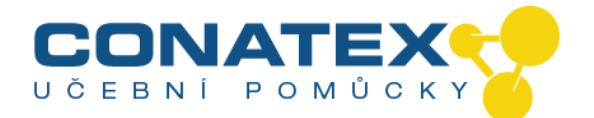

#### Použití kamery na okuláru

- 1. Nainstalujte aplikaci Motic Images Plus z přiloženého CD
- 2. Sundejte (proti)prachové víčko (B) z kamery (A) a připojte zaostřovací objektiv (C)
- 3. Vyberte správnou velikost okulárového adaptéru (D) a připojte jej k zaostřovacímu objektivu.
- 4. Připojte tuto sestavu k okuláru vašeho mikroskopu utahováním středících šroubů na okulárovém adaptéru.
- 5. Připojte USB kabel (F) ke kameře a následně připojte k počítači.
- V případě potřeby nainstalujte ovladač podle pokynů na obrazovce. Ovladač pro Moticam 1SP, 2, 3, 5, a 10 je umístěn v podsložce "Motic USB2" ve složce "Driver" na přiloženém CD.

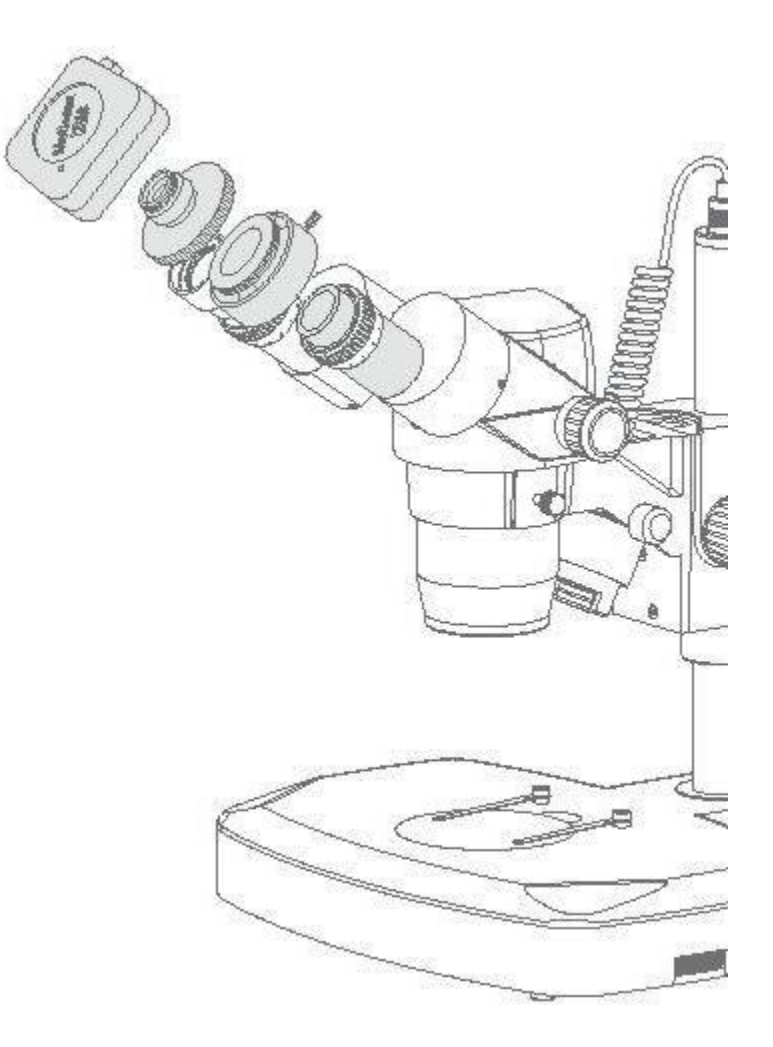

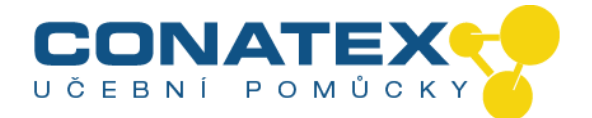

## Použití kamery jako makro kamery

- 1. Nainstalujte aplikaci Motic Images Plus z přiloženého CD
- 2. Sundejte (proti)prachové víčko (B) z kamery (A) a připojte zaostřovací objektiv (C)
- 3. Na objektiv připojte makro objektiv (H).
- 4. Umístěte sestavu nad předmět, který chcete pozorovat, a ujistěte se, že je předmět dostatečně nasvícen. V případě potřeby použijte stolní lampu.
- 5. Připojte USB kabel (F) ke kameře a následně připojte k počítači.
- V případě potřeby nainstalujte ovladač podle pokynů na obrazovce. Ovladač pro Moticam 1SP, 2, 3, 5, a 10 je umístěn v podsložce "Motic USB2" ve složce "Driver" na přiloženém CD.

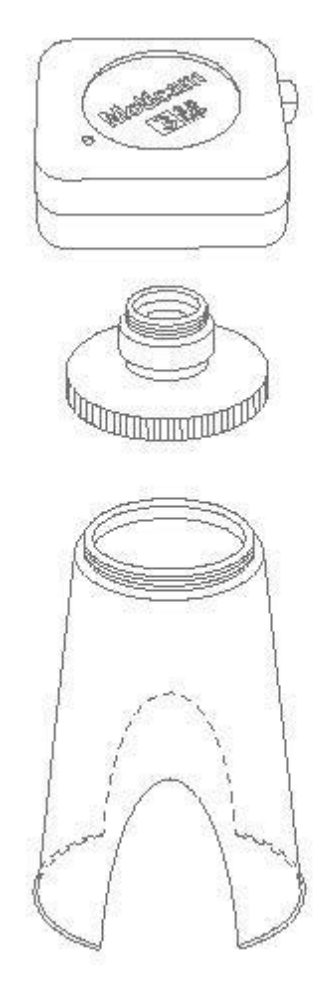

CONATEX – DIDACTIC UČEBNÍ POMŮCKY s.r.o. – Velvarská 31 – 160 00 Praha 6 Tel.: 224 310 671 – Tel./Fax: 224 310 676 Email: conatex@conatex.cz – http: www.conatex.cz

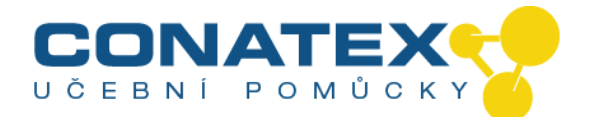

#### Použití kamery na trinokulárním mikroskopu

- 1. Nainstalujte program Motic Images Plus z přiloženého CD
- Sundejte (proti)prachové víčko (B) z kamery (A) a připojte C-Mount adaptér mikroskopu (\* C-mount adaptér je specifické příslušenství vašeho mikroskopu. Pro mikroskopy Motic se podívejte do odpovídajícího seznamu příslušenství mikroskopů Motic a vyberte vhodný adaptér pro váš Moticam. V závislosti na typu adaptéru a mikroskopu může být potřebný C-kroužek (E) mezi kamerou a C-Mount adaptérem).
- 3. Připojte USB kabel (F) ke kameře a následně připojte k počítači.
- 4. V případě potřeby nainstalujte ovladač podle pokynů na obrazovce. Ovladač pro Moticam 1SP, 2, 3, 5, a 10 je umístěn v podsložce "Motic USB2" ve složce "Driver" na přiloženém CD.

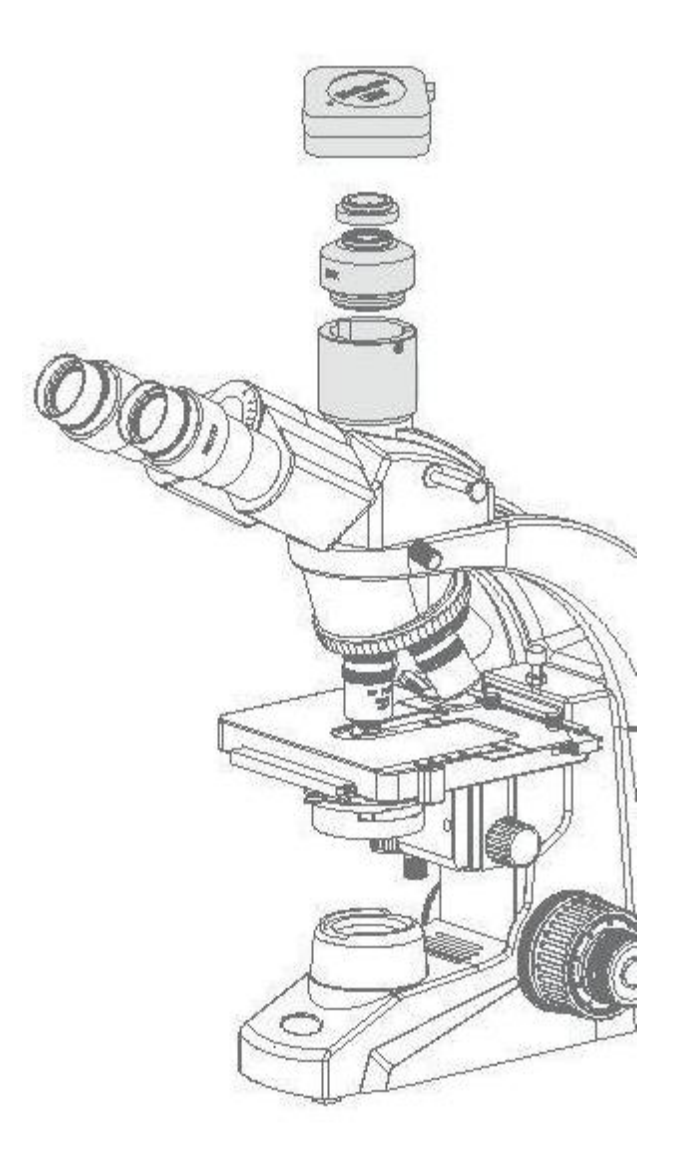

CONATEX – DIDACTIC UČEBNÍ POMŮCKY s.r.o. – Velvarská 31 – 160 00 Praha 6 Tel.: 224 310 671 – Tel./Fax: 224 310 676 Email: conatex@conatex.cz – http: www.conatex.cz